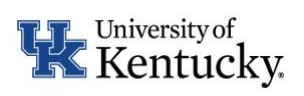

Remote/Hybrid Request and Location Update Form Instructions (for supervisors/designated authorizers)

## Table of Contents

| Access myUK               | .2 |
|---------------------------|----|
| Review Submitted Requests | .2 |

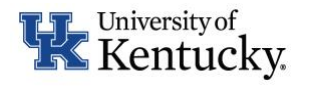

Remote/Hybrid Request and Location Update Form Instructions (for supervisors/designated authorizers)

The following instructions will assist in reviewing a remote/hybrid work location request.

## Access myUK

To begin review, navigate to <u>https://myuk.uky.edu</u>.

## **Review Submitted Requests**

## Select Manager Self-Service > Work Overview Page > Tasks

(Note: it is encouraged to click "refresh" highlighted below for the most current list of items to populate.)

| Overview                                                                                                    |            |                            |                          |                  |                  |                 |                |                    |              |           |            |     |              |             |         |          |                |            |
|----------------------------------------------------------------------------------------------------|------------|----------------------------|--------------------------|------------------|------------------|-----------------|----------------|--------------------|--------------|-----------|------------|-----|--------------|-------------|---------|----------|----------------|------------|
| Image: Second Second |            |                            |                          |                  |                  |                 |                |                    |              |           |            |     |              |             |         |          |                |            |
| ← → C â mvuk                                                                                                    | .ukv.edu/  | iri/portal                 | ,                        |                  |                  |                 | 0.11           |                    |              |           |            |     |              | 1A          |         | *        |                | <b>1</b> : |
|                                                                                                    | .uky.cdu/  | nji portur                 |                          |                  |                  |                 |                |                    |              |           |            |     |              |             | *       |          | ep             | oprd03     |
| my                                                                                                    |            |                            |                          |                  |                  |                 |                |                    |              |           |            |     |              |             | Leigh   | Baker    | L              | og Off     |
| Launch Pad Employee Self-<br>Overview   Home                                                                                                    | Service (U | K) Employee Self Service   | Manager Self-Service     | Manager Self-Sei | vice Student Ser | vices Student / | Administration | Financial Aid Viev | v of Student | Enterpris | e Services | Ext | ernal Learne | ers my UK   | Con     | lent Adr | ninistrati     | ion 🖌 🕨    |
| Work Overview Page                                                                                                    | 4          | Alerts Tasks (1 / 1)       | Notifications            | Tracking         |                  |                 |                |                    |              |           |            |     |              |             | Histor  | у д Ц    | <u>Back</u> Fo | orward 🔳   |
| Home                                                                                                    |            | Show: New and In Progress  | Tasks (1 / 1) 💌 Al       |                  |                  |                 |                |                    |              |           |            |     | [            | Create Task |         |          | 4              | 8 12       |
| Work Overview Team                                                                                                    |            | Subject                    |                          |                  |                  | ! From          |                | Sent Date          | Ŧ            | Priority  |            | 8   | Due Date     |             | .≜ Stat | us       | _              | -          |
| Organization Performance Management                                                                                                    |            | Remote/Hybrid Request by . | Angle F Taulbee (#100000 | 1020)            |                  | Taulbee,        | Angie          | Yesterday          |              | Medium    |            |     |              |             | Nev     | v        |                |            |
| Services                                                                                                    |            |                            |                          |                  |                  |                 |                |                    |              |           |            |     |              |             |         |          |                |            |
| Work Overview Page<br>Other Work Items                                                                                                    |            |                            |                          |                  |                  |                 |                |                    |              |           |            |     |              |             |         |          |                |            |
| <u>STEPS Working Time Approva</u>                                                                                                    | al         |                            |                          |                  |                  |                 |                |                    |              |           |            |     |              |             |         |          |                |            |
|                                                                                                    |            |                            |                          |                  |                  |                 |                |                    |              |           |            |     |              |             |         |          |                |            |
|                                                                                                    |            |                            |                          |                  |                  |                 |                |                    |              |           |            |     |              |             |         |          |                | -          |
|                                                                                                    |            |                            |                          |                  |                  |                 |                |                    |              |           |            |     |              |             |         |          |                |            |
|                                                                                                    |            |                            |                          |                  |                  |                 |                |                    |              |           |            |     |              |             |         |          |                |            |
|                                                                                                    |            |                            |                          |                  |                  |                 |                |                    |              |           |            |     |              |             |         |          |                |            |
|                                                                                                    |            |                            |                          |                  |                  |                 |                |                    |              |           |            |     |              |             |         |          |                |            |
|                                                                                                    |            |                            |                          |                  |                  |                 |                |                    |              |           |            |     |              |             |         |          |                |            |
|                                                                                                    |            |                            |                          |                  |                  |                 |                |                    |              |           |            |     |              |             |         |          |                |            |
|                                                                                                    |            |                            |                          |                  |                  |                 |                |                    |              |           |            |     |              |             |         |          |                |            |

After viewing most current list of tasks, select the task highlighted (as noted above) to access for review and decision-making.

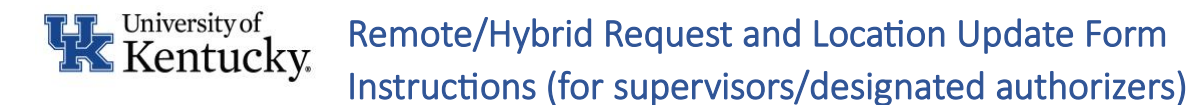

- Upon clicking the work item from list, a new window will appear (as shown below). (Note: if a new window does not appear, check your browser settings and/or pop-up blocker.)
- Once the window opens with the request information, reviewers will view the data from the requestor. (Note: The information below is an example with blocked/blurred data as appropriate for these instructions your data for review will be visible.)
  - **Employee Information** will include requestor's information.
  - **First address** information is provided including the type of request for that address (e.g., remote) and the percentage of time located at that address.
  - If included, **second address** information is provided as well as the type of request and percentage of time at the additional address.
  - **Schedule** will include days requested at on-site or at remote location. (*Note: currently for fully remote requests, the schedule will populate as blank*.)
  - Additional information is provided at the bottom of the request.

| Decision Step in Workflow                                                                                                    |                                                                    |                                                            |  |  |  |  |  |  |
|----------------------------------------------------------------------------------------------------|--------------------------------------------------------------------|------------------------------------------------------------|--|--|--|--|--|--|
| Menu _   Victor Create Pimport                                                                                                    |                                                                    |                                                            |  |  |  |  |  |  |
| Remote/Hybrid Request by (#1                                                                                                    | 0000111)                                                           |                                                            |  |  |  |  |  |  |
| Choose one of the following alternatives                                                                                                    |                                                                    |                                                            |  |  |  |  |  |  |
| Approve                                                                                                    |                                                                    |                                                            |  |  |  |  |  |  |
| Reject                                                                                                    |                                                                    |                                                            |  |  |  |  |  |  |
| Cancel and keep work item in inbox                                                                                                    |                                                                    |                                                            |  |  |  |  |  |  |
|                                                                                                    |                                                                    |                                                            |  |  |  |  |  |  |
| Description<br>A remote/hybrid address work request has been made by<br>approval.                                                           | with a start date of 09/01/2023 and has been routed to you for     | Objects and attachments<br>No attachments or objects exist |  |  |  |  |  |  |
| Employee Information                                                                                                    |                                                                    |                                                            |  |  |  |  |  |  |
| Name:                                                                                                    |                                                                    |                                                            |  |  |  |  |  |  |
| PersonID: 1                                                                                                    |                                                                    |                                                            |  |  |  |  |  |  |
| Main PERNR:                                                                                                    |                                                                    |                                                            |  |  |  |  |  |  |
| First Address                                                                                                    |                                                                    |                                                            |  |  |  |  |  |  |
| 1234 Main Street                                                                                                    |                                                                    |                                                            |  |  |  |  |  |  |
| Lexington, KY 40510                                                                                                    |                                                                    |                                                            |  |  |  |  |  |  |
| Type: remote                                                                                                    |                                                                    |                                                            |  |  |  |  |  |  |
| Percent: 066                                                                                                    |                                                                    |                                                            |  |  |  |  |  |  |
| Second Address (if applicable)                                                                                                    |                                                                    |                                                            |  |  |  |  |  |  |
| ,                                                                                                    |                                                                    |                                                            |  |  |  |  |  |  |
| Туре:                                                                                                    |                                                                    |                                                            |  |  |  |  |  |  |
| Percent: 000                                                                                                    |                                                                    |                                                            |  |  |  |  |  |  |
| Schedule                                                                                                    |                                                                    |                                                            |  |  |  |  |  |  |
| Sunday: notScheduled                                                                                                    |                                                                    |                                                            |  |  |  |  |  |  |
| Monday: onSite                                                                                                    |                                                                    |                                                            |  |  |  |  |  |  |
| Tuesday: onSite                                                                                                    |                                                                    |                                                            |  |  |  |  |  |  |
| Wednesday: offSite                                                                                                    |                                                                    |                                                            |  |  |  |  |  |  |
| Thursday: offSite                                                                                                    |                                                                    |                                                            |  |  |  |  |  |  |
| Friday: onSite                                                                                                    |                                                                    |                                                            |  |  |  |  |  |  |
| Saturday: notScheduled                                                                                                    |                                                                    |                                                            |  |  |  |  |  |  |
| Description                                                                                                    |                                                                    |                                                            |  |  |  |  |  |  |
| Instructions                                                                                                    |                                                                    |                                                            |  |  |  |  |  |  |
| Please select one of the following options:                                                                                                 |                                                                    |                                                            |  |  |  |  |  |  |
| Approve - Sends the workflow forward for validation and approval                                                                            |                                                                    |                                                            |  |  |  |  |  |  |
| Reject - Stops the workflow and notifies the creator and all prior at<br>rejecting and those comments will be shared in the rejection email | provers via email of the rejection. You must provide comments when |                                                            |  |  |  |  |  |  |
|                                                                                                    |                                                                    |                                                            |  |  |  |  |  |  |

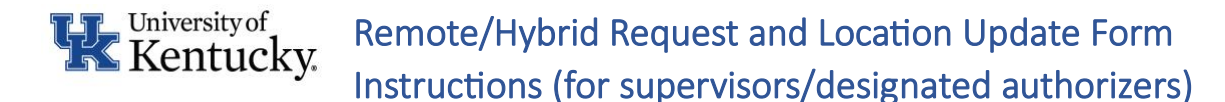

Once reviewers have made a decision, click "Approve" or "Reject." (Note: "Cancel and keep work item in inbox" keeps the work item in your list and closes the request review – it cancels the review session, it does <u>not</u> cancel the workflow or requested item.)

| Decision Step in Workflow                         |
|---------------------------------------------------|
| Interu ,     🔍 🔍 💽   🔁 Workflow 📅 Create 😰 Import |
| Remote/Hybrid Request by (#100000020)             |
| Choose one of the following alternatives          |
| Approve                                           |
| Reject                                            |
| Cancel and keep work item in inbox                |
|                                                   |

- Once reviewers click either "Approve" or "Reject," a pop-up box for comments will appear (as shown below).
  - When approving, comments are optional, and reviewers may click box in the lower right to move forward. If comments are entered, they are not emailed to the requesting employee.
  - When rejecting, comments are required, and they are emailed to the requesting employee.
- When ready, click the check box to proceed forward or red "x" to cancel the decision.

| Decision Step in Workflow                                                                                                    |                       |                                 |     |   |
|----------------------------------------------------------------------------------------------------|-----------------------|---------------------------------|-----|---|
| Menu 🖌   🖉 🖉 Workflow                                                                                                    | Create Dimport        |                                 |     |   |
| Remote/Hybrid Request by a (#100                                                                                                    | 0000020)              |                                 |     |   |
| Choose one of the following alternatives                                                                                                    | Justify Your Decision |                                 |     | × |
| Approve                                                                                                    | Title                 | Reason for alternative: Approve |     |   |
| Reject                                                                                                    |                       |                                 |     |   |
| Cancel and keep work item in inbox                                                                                                    |                       |                                 |     |   |
| Description<br>A remoterhybrid address work request has been made by Angle<br>for approval<br>Employee Information<br>Name Angle F Taulbee<br>PersonID<br>Main PERNR<br>PERNR<br>First Address |                       |                                 |     |   |
| Cellate 12                                                                                                    |                       |                                 |     |   |
| they a subscription without                                                                                                    |                       |                                 |     |   |
| Type: remote                                                                                                    |                       |                                 |     |   |
| Second Address (if applicable)                                                                                                    |                       |                                 | × × |   |
| THE REPORT OF                                                                                                    |                       |                                 |     |   |
| starts that is store                                                                                                    |                       |                                 |     |   |
| Type: remote                                                                                                    |                       |                                 |     |   |

Upon completion, additional requests can be reviewed the same way as outlined below, or the reviewer may log out of myUK.